# Jak správně nastavit účet na Facebooku pro lepší soukromí

# Daniel Dočekal <u>daniel@pooh.cz</u>

© 2012/10

# Co je nejdůležitější a měli byste vědět než začnete

Facebook - <u>www.facebook.com</u> - je sociální síť, která ve svých uživatelích vzbuzuje dojem, že na ní mohou mít soukromí a zveřejňovat tam informace, které jsou určeny pouze omezenému okruhu lidí. Pamatujte si, že jakákoliv internetová služba, ať už je to sociální síť, nebo konkrétně Facebook, je **veřejným prostorem** a cokoliv na Internetu zveřejňujete, zveřejňuje v místě, kde se k tomu může dostat kdokoliv.

| frachast                    |                                                                                   | E-mail nebo telefon                 | Heslo                                                                                                    | Dählásik sa                                                   |
|-----------------------------|-----------------------------------------------------------------------------------|-------------------------------------|----------------------------------------------------------------------------------------------------|---------------------------------------------------------------|
| Tacebool                    | K                                                                                 | 🔲 Zůstat přihlášen(a)               | Zapomněli jste své heslo?                                                                                                    | Prinlasit se                                                  |
|                             |                                                                                   |                                     |                                                                                                    |                                                               |
|                             | Odcházíte? Zůstaňte připojeni.                                                    | Registrace                          |                                                                                                    |                                                               |
|                             | Navštivte web facebook.com ve svém mobilním<br>telefonu.                          | Facebook byl, je                    | a bude zdarma.                                                                                                    |                                                               |
| F                           |                                                                                   | Křestní jméno:                      |                                                                                                    |                                                               |
|                             | Získejte aplikaci Facebook Mobile                                                 | Příjmení:                           |                                                                                                    |                                                               |
| 333                         |                                                                                   | Váš e-mail:                         |                                                                                                    |                                                               |
|                             |                                                                                   | Zadejte e-mail                      |                                                                                                    |                                                               |
| -                           |                                                                                   | Nové heslo:                         |                                                                                                    |                                                               |
|                             |                                                                                   | Jsem:                               | Vyberte pohlaví: 💌                                                                                                    |                                                               |
|                             |                                                                                   | Datum narození:                     | Den:  Měsíc:  Rc                                                                                                    | k: 💌                                                          |
|                             |                                                                                   | F                                   | Proč musím uvést svoje datum naroze                                                                                                    | ní?                                                           |
|                             |                                                                                   | K<br>s<br>P<br>F                    | líknutím na tlačitko Registrace vyjadři<br>dokumentem Podmínky použití a potv<br>jřečetli dokument Zásady používání da<br>Youžití souborů cookie. | ijete svůj souhlas<br>rzujete, že jste si<br>st, včetně části |
|                             |                                                                                   |                                     | Registrace                                                                                                    |                                                               |
|                             |                                                                                   | Vytvořit strán                      | ku pro celebritu, skupinu nebo s                                                                                                    | polečnost.                                                    |
| Čeština English (US) Españo | العربية (Rrasil) Français (France) Deutsch Italiano العربية (Rrđi 中文)             | 防体)                                 |                                                                                                    |                                                               |
| Facebook © 2012 · Čeština   | Mobile · Najít přátele · Štítky · Lidé · Stránky · O Facebooku · Vytvořit reklamu | u · Vytvořit stránku · Vývojáři · K | ariéra · Soukromí · Soubory cookie · P                                                                                                    | odmínky použití ·<br>Nápověda                                 |

V zásadě platí, že i když informaci zveřejněnou na Internetu opatříte heslem, toto heslo je možné získat a k informaci se dostat. Na Facebooku vždy platí, že sice můžete na Facebook nahrát svoji fotku a určit, že ji mohou vidět "pouze" přátele, ale ve skutečnosti je to jenom iluze. Kdokoliv, kdo získá přístup k vašemu účtu, ji může vidět, mohou ji vidět stovky či tisíce zaměstnanců Facebooku, může se k ní dostat hacker či virus. Vidí ji všichni lidé, které si přidáte jako "přátele" a ti ji mohou nasdílet komukoliv dalšímu. A vlivem bezpečnostních chyb a omylů se kdykoliv "neveřejné" informace mohou stát veřejně.

**PAMATUJTE** - cokoliv nahráváte na Internet, nahráváte na místo, kde to může vidět kdokoliv. Nikdy na Internet nenahrávejte informace, které nejsou určeny všem lidem okolo vás.

Přes uvedené je vhodné si účet na Facebooku **správně** nastavit, tak aby **veřejně** dostupné byly pouze některé informace, a vy jste mohli alespoň trochu ovlivňovat, kdo uvidí vaše osobní informace. Nastavení "soukromí" na Facebooku je komplikované, provádí se na mnoha různorodých místech a mnoha způsoby. A právě s tím se pokusíme poradit. Krok po kroku.

# Bezpečné nastavení účtu na Facebooku

# Skryjte seznam svých přátel a odběratelů

První základní krok bude ten, že nastavíte seznam přátel tak, aby nebyl **veřejně** dostupný. V horní modré liště klikněte na své jméno, tím se dostanete na svůj profil (Timeline).

| facebook 🙏 💷 🛞 Hledat osoby, místa a obsah                                                                                  |            | Q                   |               | Jindřich Lektor           | Najít přátele | Hlavní stránka 🔻       |
|----------------------------------------------------------------------------------------------------|------------|---------------------|---------------|---------------------------|---------------|------------------------|
| + Piłdat profilovou fotku                                                                                                   |            |                     |               | Přidat úvod               | ní fotku      | Nyní<br>Narodl jsem se |
| Jindřich Lek                                                                                                    | tor        | Aktualizovat        | informace     | Záznamy o aktivitách      | * -           |                        |
| Narozen dne 17. duben 1974  Přidelte informace o svém pracovišti  Přidelte informace o své Biole  Přidat své aktuální město | <u> 22</u> |                     |               |                           | 3 -           |                        |
| O mně                                                                                                    | Přátelé    | Fotky               | Мара          | To se mi líbí             |               |                        |
| 🕞 Stav 📵 Fotka 📄 Místo 🗊 Životní událos                                                                                     | t .        | Aktivity<br>Nedávno |               |                           |               |                        |
| Co se văm honi hlavou?                                                                                                    |            |                     | Jindřich použ | ívá Facebook v jazyce Češ | tina.         |                        |
| 🚷 Veřejný 🔻 🏼 Přidat                                                                                                    | příspěvek  | 0                   | Jindřich chan | ged his Kolej.            |               |                        |
| Fidal se na Facebook.<br>Před 27 minutani (ð<br>To se milbi - Přídat komentář                                               |            |                     |               |                           |               |                        |

Přes **Přátele** přejděte na seznam přátel a pomocí **Upravit** můžete změnit viditelnost seznamu všech vašich přátel. Prvotní nastavení je **Veřejné**, nastavte si to buď na "**Přátelé",** nebo nejlépe na "**Pouze já"**. Později můžete případně využít vlastního nastavení na některý z vytvořených seznamů (Lists).

| facebook 🔔 💷 🛞 🛛 Hledat osoby, místa a obsah    | 🔍 🗾 Jindřich Lektor   Najít přátele   Hlavní stránka   🗸                                                                                                    |
|-------------------------------------------------|----------------------------------------------------------------------------------------------------|
| Jindřich Lektor Přátelé 🔻                       | ✓ Upravit + Najit přátele                                                                                                    |
| 🔊 Nejsou zde žádn                               | Kdo může vidět seznam všech validh přátel na vašem profi⊔ Timeline?<br>Poznámica: ostatním uživatelům budou i nadile vidáteli společní přístel.<br>Veřejný<br>žervé Veřejný<br>žervé vidátní nastavení<br>Pozre já<br>Vlastní nastavení<br>přístelé<br>červé vidětní prástelé<br>červé vidětní vestavení vidění seznam |
| Facebook © 2012 · Čeština O Facebooku · Vytvoři | t reklamu + Vytvořit stránku + Vývojáři + Kariéra + Soukromí + Soubory cookie + Podmínky použiť + Nápověda                                                                                                    |

Prakticky shodným způsobem je možné změnit nastavení toho, zda bude vidět seznam **Odběratelů** - stačí přejít na "Odběratelé" a tam najdete "Upravit". Počáteční nastavení je "Veřejné", takže je vhodné změnit na "Pouze já".

| facebook 🛓 📮 🌚 🛛 Hiedat osoby, místa a obsah | Q                                                     | 📔 Jindřich Lektor   Najít přátele   Hlavní stránka   🗸 |
|----------------------------------------------|-------------------------------------------------------|--------------------------------------------------------|
| Jindřich Lektor Odběratelé 💌                 | ſ                                                     | Upravit     * Nastavení                                |
| Subscriber List                              | Kdo může zobrazit seznam odběratelů na vašem profilu: | C T                                                    |
| Veřejní odběratelé: 0 · Odběry přátel: 0     |                                                       | Zavřít                                                 |

A totéž je možné udělat pro přehled toho, koho odebíráte vy - přes "Odběry" se dostanete k "Upravit" - opět je zde počáteční nastavení na "Veřejné" a je vhodné to změnit na "Pouze já".

| Jindřich Lektor Odběry 🔻 |                                                                                              | / Upravit      |
|--------------------------|----------------------------------------------------------------------------------------------|----------------|
| Lidé                     | Kdo může na vašem profilu zobrazit uživatele a seznamy, k jejichž odběru jste<br>přihlášeni: | Ø <del>-</del> |
|                          |                                                                                              | Zavřít         |

# Nastavení dostupná v "Nastavení účtu"

Řada dalších nastavení bude dostupná v <u>Nastavení účtu</u> - tam se dostanete po kliknutí na "šipku" vedle "Hlavní stránka" vpravo v horní liště a z hlediska soukromí je zde několik míst, která jsou podstatná nebo užitečná.

| facebook 🔺 💷 🛛                                                                                       | Hledat osoby, místa a obsah | Q                                       | Jindřich Lektor   Najít přátele | Hlavní stránka 🛛 👻 |
|----------------------------------------------------------------------------------------------------|-----------------------------|-----------------------------------------|---------------------------------|--------------------|
| o <sup>®</sup> Obecné                                                                                | Obecné nastavení            | účtu                                    |                                 |                    |
| Upozornění                                                                                           | Jméno                       | Jindřich Lektor                         |                                 | Upravit            |
| Aplikace                                                                                             | Uživatelské jméno           | http://www.facebook.com/jindrich.lektor |                                 | Upravit            |
| 📕 Mobile 🔤 Platby                                                                                    | E-mail                      | Primární: jindrichlektor@               |                                 | Upravit            |
| 🕼 Facebook Reklamy                                                                                   | Heslo                       | Heslo dosud nebylo změněno.             |                                 | Upravit            |
| Můžete také přejít na stránku<br>nastavení soukromí nebo upravit<br>svůj profil Timeline a nastavit, | Sítě                        | Žádné sítě.                             |                                 | Upravit            |
|                                                                                                    | Jazyk                       | Čeština                                 |                                 | Upravit            |
| kdo může zobrazit údaje, které<br>zde uvedete.                                                       | Stáhněte si soubor se svými | daty z Facebooku.                       |                                 |                    |

# Záložka Obecná

Tato záložka umožňuje změnit/nastavit vaše Jméno a příjmení (nezapomeňte, Facebook vyžaduje použití skutečného jména), adresy na Facebooku (které Facebook říká uživatelské jméno), mailových adres a hesla.

**TIP**: Pokud bude někdy Facebook chtít ověřit váš účet, jeden způsob ověření je přes SMS. Budete tak muset Facebooku zadat číslo svého mobilního telefonu. Samozřejmostí je ověření platnosti e-mailu, ale může dojít i na to, že Facebook bude chtít, abyste prokázali, že se opravdu jmenujete, jak se jmenujete. Budete muset zaslat kopii jednoho či dvou osobních dokladů.

V nastavení e-mailu se ujistěte, že není aktivní volba "Povolit přátelům, aby moji e-mailovou adresu zahrnuli do stahování informací".

**TIP**: Pokud chcete skutečně bezpečnější Facebook, nikdy nepoužívejte pro Facebook svoji skutečnou mailovou adresu. Pro použití Facebooku si založte samostatnou mailovou adresu. Pokud jste si již účet založili s takovouto adresou, prostě si **přidejte** na Facebook novou mailovou adresu, tu poté označte za primární a tu původní odstraňte.

| E-mail | Hlavní e-mail: () jindrichlektor                                                                                                    |  |
|--------|----------------------------------------------------------------------------------------------------|--|
|        | Přidat další e-mailovou adresu                                                                                                    |  |
|        | Facebook e-mail: jindrich.lektor@facebook.com                                                                                                    |  |
|        | Váš Facebook e-mail vychází z vašeho veřejného uživatelského jména. E-maily<br>odeslané na tuto adresu jsou doručovány do složky Zprávy na Facebooku. |  |
|        | Povolit přátelům, aby moji e-mailovou adresu zahrnuli do stahování informací                                                                          |  |
|        | Chcete-li tato nastavení uložit, zadejte svoje heslo k Facebooku.                                                                                     |  |
|        | Heslo:                                                                                                    |  |
|        | Uložit změny Zrušit                                                                                                    |  |

Volba "Heslo" pro vás bude užitečná vždy, když budete potřebovat **změnit** heslo, které pro Facebook používáte. Nezapomeňte, že stále platí, že heslo musí být dostatečně **složité**, rozhodně by to nemělo být heslo, které již používáte někde jinde. A také platí to, že své heslo **nikdy** nikomu neříkáte a nikde jinde než přímo na Facebooku ho nebudete zadávat.

# Záložka Zabezpečení

Toto je hodně důležitá záložka, protože na ní budete moci nastavit některé poměrně podstatné věci. Hned první volba, "**Bezpečnostní otázka**" je ve skutečnosti jedním z největších rizik. Odpovědi na bezpečnostní otázky jsou v době sociálních sítí a internetu zcela běžně zjistitelné. A vždy je snadné tyto odpovědi z lidí dostat pomocí sociálního inženýrství.

**TIP**: Pokud budete kdekoliv používat bezpečnostní otázky, vždy na konkrétní otázky odpovídejte nesmyslně. Prostě nikdy nesmíte na bezpečnostní otázku "Kde se narodila vaše matka?" odpovědět pravdivě.

| Bezpečnostní otázka    | Nastavení bezpečnostní otázk<br>na Facebooku v případě, že s | vy nám pomáhá identifikovat vás jako vlastnika účtu<br>e na nás obrátite se žádostí o pomoc. |
|------------------------|--------------------------------------------------------------|----------------------------------------------------------------------------------------------|
|                        | Otázka:                                                      | Jaké se příjmením jmenoval(a) učitel(ka), kterého či kterou jste měli v první třídě? 💌       |
|                        | Odpověď:                                                     | Jaké se příjmením jmenoval(a) učitel(ka), kterého či kterou jste měli v první třídě?         |
|                        |                                                              | Ve kterém městě se narodila vaše matka?                                                      |
|                        | Chcete-li tato nastaveni                                     | Ve které ulici jste bydleli, když vám bylo 8 let?                                            |
|                        | Hesio:                                                       | Jak se příjmením jmenoval(a) učitel(ka), kterého či kterou jste měli ve třetí třídě?         |
|                        | Uložit změny Zrušit                                          | Jaké bylo povolání vašeho dědečka?                                                           |
| Zabezpečené procházení | í Zabezpečené procházení je m                                | Jaké bylo povolání vaší babičky?                                                             |

"**Zabezpečené procházení**" je v počátečním nastavení vypnuto, tuto volbu si vždy aktivujte. Vždy používejte Facebook přes https:// připojení (tedy přes zabezpečené připojení). Je tím prakticky znemožněno odposlouchávání, ale hlavně odchycení vašeho hesla a případná tzv. krádež sezení (session hijacking).

| Nastavení zabezpeč       | ení                                                                                       |         |
|--------------------------|-------------------------------------------------------------------------------------------|---------|
| Bezpečnostní otázka      | Nastavení bezpečnostní otázky nám pomáhá identifikovat vás.                               | Upravit |
| Zabezpečené procházení   | Kdykoli je to možné, používat Facebook prostřednictvím zabezpečeného<br>připojení (HTTPS) |         |
|                          | Uložit změny Zrušit                                                                       |         |
| Upozornění na přihlášení | Upozornění na přihlášení jsou zakázána.                                                   | Upravit |

"**Upozornění na přihlášení**" jsou také v počátečním nastavení vypnuta a je velmi dobré si je zapnout. Alespoň v podobě upozornění na přihlášení posílaném na e-mail. Případné krádeži vašeho účtu to sice nezabrání, ale budete alespoň vědět, že se něco takového stalo.

| Nastavení zabezpeč       | ení                                                                                                    |         |
|--------------------------|----------------------------------------------------------------------------------------------------|---------|
| Bezpečnostní otázka      | Nastavení bezpečnostní otázky nám pomáhá identifikovat vás.                                                                                                    | Upravit |
| Zabezpečené procházení   | Zabezpečené procházení je momentálně zakázáno.                                                                                                    | Upravit |
| Upozornění na přihlášení | Pokud se k vašemu účtu někdo připojí z počítače či mobilního zařízení, které jste<br>dříve nepoužili, můžeme vám zaslat upozornění. Vyberte si způsob zasilání<br>upozornění:<br>E-mail<br>SMS zpráva nebo upozornění funkce Push<br>Uložit změny<br>Zrušit |         |
| Schválení přihlášení     | Při přihlášení z nerozpoznaného zařízení není vyžadováno schválení.                                                                                                    | Upravit |

"Schválení přihlášení" může zabránit tomu, že někdo hackne váš účet na Facebooku a vyplatí se ho zapnout, pokud si můžete nechat poslat SMS na mobil pokaždé, když se budete přihlašovat na Facebooku z nového počítače, mobilu či tabletu. Bez zadání ověřovacího kódu (přijde právě přes SMS) se nikdo cizí na váš účet nepřihlásí.

Pokud si schvalování přihlášení aktivujete, budete ve volbě "**Rozpoznaná zařízení**" mít možnost vidět, z jakých počítačů, mobilů či tabletů se někdo (a měli byste to být vy) přihlašoval k vašemu Facebooku.

| Nastavení zabezpeč       | ení                                                                                                    |         |
|--------------------------|----------------------------------------------------------------------------------------------------|---------|
| Bezpečnostní otázka      | Nastavení bezpečnostní otázky nám pomáhá identifikovat vás.                                                         | Upravit |
| Zabezpečené procházení   | Zabezpečené procházení je momentálně zakázáno.                                                                      | Upravit |
| Upozornění na přihlášení | Upozornění na přihlášení jsou zakázána.                                                                             | Upravit |
| Schválení přihlášení     | Vyžadovat zadání bezpečnostního kódu vždy, když se k mému účtu pokusí<br>přihlásit nerozpoznaný počitač či zařízení |         |
|                          | Uložit změny Zrušit                                                                                                 |         |
| Hesla k aplikacím        | Nevytvořili jste hesla k aplikacím.                                                                                 | Upravit |

"**Hesla k aplikacím**" jsou podobná předchozí možnosti, ale týkají se vytváření specifických hesel pro **aplikace** - každá aplikace pak může mít specifické heslo a jde se tímto způsobem také vyhnout nutnosti zadávat zaslané kódy (pokud jste si aktivovali předchozí volbu). Pamatujte, že používání Aplikací je obecně bezpečnostní riziko - a nejlepší je, se jim vyhnout.

"Aktivní relace" je užitečná v okamžiku, kdy se chcete podívat, odkud je někdo přihlášen k vašemu účtu. Měl by tam být uveden v zásadě jenom váš počítač (či počítače) a tablet nebo mobil (pokud na něm jste přihlášení k Facebooku). Pokud se k vašemu účtu přihlašuje někdo cizí, tak to v tomto seznamu uvidíte - a je možné pomocí "Zavřít" takto přihlášeného uživatele odpojit. Pokud se ale něco takového děje, je zjevné, že došlo k tomu, že někdo cizí má heslo k vašemu účtu.

| Nastavení zabezpeč       | ení                                                                                                    |         |  |  |
|--------------------------|----------------------------------------------------------------------------------------------------|---------|--|--|
| Bezpečnostní otázka      | –<br>astavení bezpečnostní otázky nám pomáhá identifikovat vás. U                                         |         |  |  |
| Zabezpečené procházení   | Zabezpečené procházení je momentálně zakázáno.                                                            | Upravit |  |  |
| Upozornění na přihlášení | Upozornění na přihlášení jsou zakázána.                                                                   | Upravit |  |  |
| Schválení přihlášení     | Při přihlášení z nerozpoznaného zařízení není vyžadováno schválení.                                       | Upravit |  |  |
| Hesla k aplikacím        | Nevytvořili jste hesla k aplikacím.                                                                       | Upravit |  |  |
| Rozpoznaná zařízení      | Nebyla rozpoznána žádná zařízení.                                                                         | Upravit |  |  |
| Aktivní relace           | Stávající relace<br>Lokalita: Prague, PR, CZ (přibližně)<br>Typ zařízení: Chrome v systému Win7<br>Zavřít |         |  |  |

# Záložka Upozornění

Záložka "Upozornění" se vám bude hodit zejména v tom, že zde můžete vypnout řadu upozornění, které vám Facebook bude posílat na e-mail a vy je nechcete dostávat. Důležité je, že počáteční nastavení je takové, že Facebook posílá upozornění na **zcela všechno** - a většinou to vede k obrovské záplavě zbytečných e-mailů.

Co je užitečné si ponechat zapnuté?

**Facebook**: Když vám někdo pošle zprávu, Posts on your timeline, Když vás někdo označí ve svém profilu, Když vás někdo v příspěvku označí, Když vás někdo zmíní v komentáři, Když někdo v příspěvku uvede, že jste spolu

**Fotky**: Když vás někdo označí na fotce, Když někdo označí některou z vašich fotek, Když nahrajete fotku prostřednictvím e-mailu

**Skupiny**: Když někdo změní název některé z vašich skupin, Když z vás někdo udělá administrátora skupiny, Když mě někdo přidá do skupiny

Stránky: Když vás někdo jmenuje správcem stránek

**Události**: Když vás někdo pověří rolí administrátora události, Když někdo změní název událost, na kterou jste pozváni

Poznámky: Když vás někdo v poznámce označí

Video: Když vás někdo označí ve videu, Když někdo vaše video označí

| Nastavení upozornění                                                                                                    |                                    |    |         |  |
|----------------------------------------------------------------------------------------------------|------------------------------------|----|---------|--|
| Odeäleme upozornění vždy, když se na Facebooku uděje akce, která vás zahrnuje. Aplikace a funkce, které vám mohou zasilat upozornění, můžete změnit.<br>Upozornění jsou zasilána na adresu <b>jindrichlektor@justit.cz</b> (e-maily). |                                    |    |         |  |
| Poslední upozornění                                                                                                    |                                    |    |         |  |
| Všechna upozornění                                                                                                    | Facebook                           | 18 | Upravit |  |
|                                                                                                    | Fotky                              | 8  | Upravit |  |
|                                                                                                    | 11 Skupiny                         | 7  | Upravit |  |
|                                                                                                    | 🏹 Stránky                          | 3  | Upravit |  |
|                                                                                                    | Události                           | 9  | Upravit |  |
|                                                                                                    | n Otázky                           | 5  | Upravit |  |
|                                                                                                    | Poznámky                           | 3  | Upravit |  |
|                                                                                                    | 🗐 Odkazy                           | 3  | Upravit |  |
|                                                                                                    | 深* Video                           | 5  | Upravit |  |
|                                                                                                    | 🚍 Centrum nápovědy                 | 2  | Upravit |  |
|                                                                                                    | 💯 Komentáře                        | 2  | Upravit |  |
|                                                                                                    | f Ostatní aktualizace od Facebooku | 7  | Upravit |  |
|                                                                                                    | 😭 Kredity                          | 2  | Upravit |  |

# Záložka Odběratelé

V "Odběratelé" můžete zapnout to, že se lidé nemusí stávat vašimi přáteli, ale mohou "odebírat" vaše příspěvky na Facebooku. Odběratel (Subscriber) je "poloviční přítel" - vy nemusíte s těmito lidmi být přáteli a oni dostávají vaše příspěvky, pouze pokud jsou **veřejné**.

| Nastavení odběru               |                                                                                                    |  |
|--------------------------------|----------------------------------------------------------------------------------------------------|--|
| Povolit odběratele             | Uživatelé, kteří si přihlásí odběr vašeho obsahu, budou dostávat vaše veřejné příspěvky,<br>aniž by se stali vašimi přáteli. Můžete tak vést mnohem více diskuzí o různých veřejných<br>tématech a přitom si zachováte své soukromé příspěvky jen pro přátele. Získejte další<br>informace. |  |
| Zajímá vás, jak váš profil vid | í odběratelé vašeho obsahu? Podívejte se na veřejnou podobu svého profilu Timeline.                                                                                                    |  |

Pokud si možnost Odběrů aktivujete, je zde ještě možné nastavit několik dalších vlastností. Nejužitečnější případně může být volba "*Kdo může komentovat vaše veřejné příspěvky*", kterou je případně vhodné nastavit na "Přátelé" (počáteční nastavení "Přátelé přátel" není ale špatné).

| Nastavení odběru                   |                                                                                                    |         |
|------------------------------------|----------------------------------------------------------------------------------------------------|---------|
| Povolit odběratele                 | Uživatelé, kteří si přihlásí odběr vašeho obsahu, budou dostávat vaše veřejné přispěvky,<br>aniž by se stali vašimi přáteli. Můžete tak vést mnohem více diskuzí o různých veřejných<br>tématech a přitom si zachováte své soukromé přispěvky jen pro přátele. Získejte další<br>informace. |         |
| Komentáře odběratelů               | Kdo může komentovat vaše veřejné příspěvky: Přátelé přátel                                                                                                    | Upravit |
| Upozornění na odběratele           | Upozornit mne na uživatele přihlášené k odběru, komentáře a sdilení mých příspěvků<br>od: Přátelé přátel                                                                                                    | Upravit |
| Uživatelské jméno                  | http://www.facebook.com/jindrich.lektor                                                                                                    | Upravit |
| Twitter                            | Připojit účet na Twitteru                                                                                                    | Upravit |
| Zajímá vás, jak váš profil vidí od | běratelé vašeho obsahu? Podívejte se na veřejnou podobu svého profilu Timeline.                                                                                                    |         |

# Záložka Aplikace

Tuto záložku budete potřebovat vždy, když použijete nějakou Aplikaci (zejména hry, ale může jich být podstatně více) a už ji nebudete chtít používat. Ale také když budete mít podezření, že váš účet sice nikdo nehacknul, ale přesto se na něm objevují věci, které jste tam nikdy nedali - to právě mohou dělat Aplikace.

Můžete zde aplikaci **odebrat** - tím ztratí přístup k vašemu účtu a informacím, ale je důležité vědět, že vše co do té doby již aplikací získala, to ji samozřejmě zůstává. A vy tomu nemůžete nijak zabránit.

Mimo to zde můžete také zamezit tomu, aby cokoliv Aplikace přidává "za vás" bylo viditelné dalším lidem - "Přidávání příspěvků mým jménem" má rozumné nastavení na "Pouze já".

| ěmto aplikacím jste povolili přístup k vaš | iemu účtu:                                                   |                         |                  |
|--------------------------------------------|--------------------------------------------------------------|-------------------------|------------------|
| The Ville                                  | Poslední přihlášení: Před méně než 24 hodinami               |                         | Odebrat aplikaci |
| Poslední přístup k údajům:                 | Základní informace<br>Zobrazit podrobnosti · Další informace |                         | Dnes             |
| Přidávání příspěvků mým<br>jménem:         | Kdo uvidí příspěvky, které tato aplikace vytvoří na v        | vašem profilu Timeline: | 🔒 Pouze já 🤝     |
| Upozornění:                                | Kdy si přejete být upozorněni?                               | Když vám aplikace po    | íle upozornění 🔻 |
|                                            | Zavřít                                                       |                         |                  |
|                                            |                                                              |                         |                  |

# Záložka Mobile

Pokud Facebooku svěříte své mobilní číslo, pamatujte na to, že to musí být číslo **opravdu vaše** - pošle vám na něj potvrzující kód pomocí SMS a ten budete poté muset do Facebooku zadat. Rozmyslete si dobře, jestli své mobilní číslo Facebooku svěříte, může to být potenciální riziko.

# Záložka Facebook Reklamy

V této záložce najdete další **podstatné nastavení**, které se týká toho, zda vás může Facebook využívat v reklamách. V zásadě je velmi vhodné první volbu ("Reklamy zobrazované třetím

stranám") nastavit na "**Nikdo"** - Facebook tak nebude moci vaše jméno a tvář používat v žádných reklamách.

Druhou volbu ("Reklamy a přátelé") je opět velmi vhodné nastavit na "**Nikdo"** - zamezíte tak Facebooku ve využití vaší tváře a jména v dalších formách reklamy. V obou případech je výchozí nastavení "Pouze moji přátelé".

| Facebook Rekla                                                                                                    | my                                                                                                    |
|----------------------------------------------------------------------------------------------------|----------------------------------------------------------------------------------------------------|
| Reklamy zobrazova                                                                                                    | né třetími stranami                                                                                                    |
| Společnost Facebook neu<br>umožníme, bude způsob p                                                                                          | iěluje aplikacím třetích stran nebo reklamním sítím právo využívat ve svých reklamách vaše jméno ani fotku. Pokud to v budoucnu<br>sužiť vašich údajů určen nastavením, která zvolite.                                                                                                    |
| Prostřednictvím modulů plu<br>moduly plug-in pro sociálni<br>hostiteli modulů plug-in pro                                                   | ig-in pro sociální siť Facebook můžete zobrazit společenský kontext na stránkách třetích stran, například v reklamách. Přestože<br>sítě umožňují společenskou interakci na webech třetích stran, služba Facebook nesdílí vaše údaje s weby třetích stran, které jsou<br>s sociální sítě. Další informace o modulech plug-in pro sociální sítě. |
| Upravit nastavení reklam t                                                                                                    | řetích stran                                                                                                    |
| Reklamy a přátelé                                                                                                    |                                                                                                    |
| Každý se rád dozví, co je j<br>základě toho, co se vašim                                                                                    | eho přátelům libí. Z tohoto důvodu párujeme reklamy a přátele, a můžeme vám tak nabidnout snadný způsob, jak můžete na<br>přátelům libí a co sdilejí, vyhledat produkty a služby, o než máte zájem. Další informace o reklamách se společenským kontextem.                                                                                     |
| Fakta:<br>Reklamy na sociálních si<br>Vaše nastavení soukron<br>Vaše údaje inzerentům<br>Pouze potvrzení přátelé<br>Pokud je použita fotka, | tích zobrazují sdělení inzerenta spolu s některou vaší sociální aktivitou, například že se vám určité stránky libí.<br>i se vztahuje k reklamám se společenským kontextem.<br>neprodáváme.<br>mohou zobrazit vaše aktivity spolu s reklamou.<br>jde o vaši profilovou fotku, nikoli snímek z vašich fotoalb.                                   |
| Upravit nastavení reklam s                                                                                                    | e společenským kontextem                                                                                                    |

# Nastavení dostupná v "Nastavení soukromí"

Do "Nastavení soukromí" se dostanete opět přes šipku vpravo vedle "Hlavní stránka" v horní modré liště a jde o řadu dalších, velmi důležitých nastavení - zejména proto, že se týkají hlavně soukromí.

První co si zde nastavte je, že se **příspěvky přidávané z mobilů** přidávají s omezení pro "Přátelé". Případně ještě lépe, použijte "Vlastní nastavení", kde nastavíte "Přátelé" ale zrušíte "Přátelé označených osob" - protože to je hodně zbytečné rozšíření okruhu těch, kdo příspěvky z mobilu mohou vidět. Je dobré vědět, že toto nastavení se netýká mobilních aplikací pro iPhone, iPad ani Android - tam je možné při vkládání příspěvku určit viditelnost přímo.

| Nastave                                                            | ení s                                                 | ouk                                           | romí                                                                                                    |                                                                                                    |                                                      |                                                                              |                                            |
|--------------------------------------------------------------------|-------------------------------------------------------|-----------------------------------------------|----------------------------------------------------------------------------------------------------|----------------------------------------------------------------------------------------------------|------------------------------------------------------|------------------------------------------------------------------------------|--------------------------------------------|
| Nastaven<br>Pomocí nás<br>informací,<br>tyto inform<br>jak to fung | <b>í soul</b><br>stroje<br>a to p<br>ace so<br>uje, n | romi<br>pro in<br>ři sdíl<br>dílet s<br>ebo s | i <b>při zveřejňová</b><br>nteraktivní výběr u<br>ení nebo i po zveř<br>dalšími uživateli v<br>i přečtěte si přečt | ní příspěvků<br>živatelů můžete spra<br>jejnění. Pamatujte: u<br>včetně aplikací. Zkust<br>čte další informace. | vovat soukrom<br>živatelé, s nimi<br>e upravit svoje | í svých aktualizací stav<br>ž sdílíte svůj obsah, m<br>základní informace, a | vu, fotek a<br>nohou vždy<br>byste viděli, |
|                                                                    | Co s                                                  | se vár                                        | n honí hlavou?                                                                                                    |                                                                                                    |                                                      |                                                                              |                                            |
|                                                                    | 20                                                    | 9                                             |                                                                                                    |                                                                                                    | 🥼 Přátelé 🔻                                          | Přidat příspěvek                                                             |                                            |
|                                                                    |                                                       |                                               |                                                                                                    |                                                                                                    |                                                      |                                                                              |                                            |
| For mobile<br>for things y                                         | e app:<br>/ou po                                      | s wit<br>ost is:                              | hout the inline a                                                                                                  | audience selector (:                                                                                            | such as Facebo                                       | pok for Blackberry), the                                                     | e audience                                 |
|                                                                    |                                                       |                                               |                                                                                                    | 11                                                                                                    |                                                      | *                                                                            |                                            |
|                                                                    |                                                       | ,                                             | Veřejný                                                                                                    | Přátelé                                                                                                    | Vlas                                                 | stní nastavení                                                               |                                            |
|                                                                    |                                                       |                                               | $\odot$                                                                                                    | ۲                                                                                                    |                                                      | $\bigcirc$                                                                   |                                            |
|                                                                    |                                                       |                                               |                                                                                                    |                                                                                                    |                                                      |                                                                              |                                            |

# Volba "Jak se spojujete"

Zde můžete nastavit několik věci, které mohou být poměrně důležité.

"Kdo vás může vyhledat podle zadaného e-mailu nebo telefonního čísla?" si nastavte na "Přátele přátel", pokud chcete ještě více soukromí, tak na "Přátelé"

"Kdo vám může poslat žádost o přidání mezi přátele?" můžete ponechat na "Všichni"

"Kdo vám může na Facebooku zasílat zprávy?" můžete ponechat na "Všichni", ale pokud vás bude na Facebooku obtěžovat příliš mnoho zpráv od neznámých lidí, vyplatí se změnit na "Přátelé".

| Jak se spojujete                                                            |             |  |  |
|-----------------------------------------------------------------------------|-------------|--|--|
| Chcete-li upravit nastavení svých odběratelů, přejděte na kartu Odběratelé. |             |  |  |
| Kdo vás může vyhledat podle zadaného e-mailu nebo<br>telefonního čísla?     | 🚷 Všichni 🔻 |  |  |
| Kdo vám může poslat žádost o přidání mezi přátele?                          | 🚷 Všichni 🔻 |  |  |
| Kdo vám může na Facebooku zasílat zprávy?                                   | 🚷 Všichni 🔻 |  |  |
| Další informace                                                             | Hotovo      |  |  |

### Volba "Timeline a označování"

Opět možnost nastavit několik dalších podstatných vlastností vašeho účtu na Facebooku.

"Kdo může zveřejňovat příspěvky na vašem profilu Timeline?" můžete ponechat na "Přátelé" za předpokladu, že vám "přátelé" nebudou zaplavovat vaší Timeline (váš profil) nesmysly. Lze nastavit na "Nikdo"

"*Kdo může vidět obsah, který na váš profil Timeline přidají ostatní uživatelé?*" je vhodné nastavit na "Přátelé", ale pokud chcete mít jistotu, tak využijte "Vlastní nastavení" a tam "Pouze já".

"Zkontrolovat příspěvky, v nichž vás přátelé označí, než se objeví na vašem profilu Timeline" je nutné nastavit na "Povoleno" - zajistíte si tím to, že pokud někdo něco přidá na vaší Timeline, vy budete mít možnost to schválit či odmítnout.

"*Kdo může vidět příspěvky, ve kterých jste byli ve svém profilu Timeline označeni?*" nastavit přes "Vlastní nastavení" na "Pouze já".

"*Kdo může vidět návrhy na označení při nahrávání fotek, na nichž je osoba, která vypadá jako vy?*" nastavit na "Nikdo"

| T | imeline a označování                                                                                                    |                    |
|---|----------------------------------------------------------------------------------------------------|--------------------|
|   | Kdo může zveřejňovat příspěvky na vašem profilu Timeline?                                                                                            | 💄 Přátelé 🔻        |
|   | Kdo může vidět obsah, který na váš profil Timeline přidají ostatní<br>uživatelé?                                                                     | 🏨 Přátelé přátel 🔻 |
|   | Zkontrolovat příspěvky, v nichž vás přátelé označí, než se objeví na<br>vašem profilu Timeline                                                       | vyp. >             |
|   | Kdo může vidět příspěvky, ve kterých jste byli ve svém profilu Timeline<br>označeni?                                                                 | 🏨 Přátelé přátel 🔻 |
|   | Zkontrolovat označení, která vaši přátelé přidali do vašich osobních<br>příspěvků na Facebooku                                                       | vyp. >             |
|   | Kdo může vidět návrhy na označení při nahrávání fotek, na nichž je<br>osoba, která vypadá jako vy? (Tato možnost pro vás dosud není k<br>dispozici.) | Nedostupné         |
|   |                                                                                                    | Hotovo             |

### Volba "Reklamy, aplikace a webové stránky"

Zde se dostanete k již popsanému přehledu Aplikací (první volba "Aplikace, které používáte"), ale také je zde dostupná **nová** možnost v podobě "*Deaktivovat možnost použití aplikací, modulů plug-in a webů na Facebooku i mimo něj. Po vypnutí nebudou tyto aplikace a programy ukládat informace o vás při použití aplikací nebo webových stránek mimo Facebook.*" - pokud chcete **zcela** zamezit tomu, aby váš účet mohl být využit (i zneužit) Aplikacemi, tak toto je to jediné a správné místo.

| Na Facebooku je vaše jméno, profilová fotka, pohlaví, sítě, uživatelské jméno a ID uživatele (číslo účtu) vždy<br>veřejně dostupné, a to včetně aplikaci (důvody). Aplikace mají také ve výchozím nastavení přístup k vašim<br>seznamům přátel a ostatním informacím, které nastavite jako veřejné.<br>Upravte nastavení a zvolte, zda chcete používat naši platformu, a to včetně toho, zda se budou ukládat informace |                                                                                                    |                                                                                                    |                   |  |
|----------------------------------------------------------------------------------------------------|----------------------------------------------------------------------------------------------------|----------------------------------------------------------------------------------------------------|-------------------|--|
| o vas, koyz půdete pouzívať aplika<br>také ručně odebrat nechtěné aplika                                                                                                    | ice, ktere pouzivate mimo racel<br>ice.                                                                    | book. Pokua nechcete platformu vypnou, muz                                                                                             | ete               |  |
| Aplikace, které používáte                                                                                                    | Používáte 2 aplikací, her a                                                                                | a stránek:                                                                                                    | Upravit nastavení |  |
|                                                                                                    | 🕵 The Ville                                                                                                | Před méně než 24 hodinami                                                                                                    |                   |  |
|                                                                                                    | 🕺 FarmVille 2                                                                                              | Před méně než 24 hodinami                                                                                                    |                   |  |
|                                                                                                    | Deaktivovat možnost p<br>Facebooku i mimo něj.<br>programy ukládat infor<br>webových stránek mim           | oužití aplikací, modulů plug-in a webů na<br>Po vypnutí nebudou tyto aplikace a<br>mace o vás při použití aplikací nebo<br>o Facebook. |                   |  |
| Jak uživatelé využívají vaše<br>informace v používaných<br>aplikacích                                                                                                    | Lidé na Facebooku, kteří r<br>využít také v používaných<br>nastavení upravte katego<br>užívatelé využívat. | nohou vidět vaše informace, je mohou<br>v aplikacích. Prostřednictvím následujícho<br>rie informací, které mohou ostatní               | Upravit nastavení |  |
| Okamžité přizpůsobení                                                                                                    | Ihned po načtení partners<br>přátelích.                                                                    | ské webové stránky uvidíte údaje o svých                                                                                               | Upravit nastavení |  |
| Veřejné vyhledávání                                                                                                    | Prohlédněte si náhled své<br>jej uvidí ti, co vaše jméno                                                   | ho profilu Timeline na Facebooku tak, jak<br>zadají do webového vyhledávače.                                                           | Upravit nastavení |  |
| Reklamy                                                                                                    | Upravte nastavení pro rel                                                                                  | damy třetích stran a sociální reklamy.                                                                                                 | Upravit nastavení |  |

#### Volba "Jak uživatelé využívají vaše informace v používaných aplikací"

Toto je **velmi důležité nastavení** - ovlivňuje totiž tok, k jakým informací o vás se dostanou **aplikace** používané vašimi přáteli. A vyplatí se předávané informace velmi omezit - lépe řečeno, **kompletně** zrušit všechny možnosti.

| Jak uživatelé využívají vaše informace v používaných aplikacích                                                                                                    |                                     |  |  |  |
|----------------------------------------------------------------------------------------------------|-------------------------------------|--|--|--|
| Lidé na Facebooku, kteří mohou vidět vaše informace, je mohou využít také v používaných aplikacích. Díky<br>tomu je použití aplikací příjemnější a společenštější. Prostřednictvím následujícího nastavení upravte<br>kategorie informací, které mohou ostatní uživatelé přenést do používaných aplikací, her a webů. |                                     |  |  |  |
| 📝 Životopis                                                                                                    | 👿 Moje videa                        |  |  |  |
| 📝 Datum narození                                                                                                    | Moje odkazy                         |  |  |  |
| 📝 Rodina a vztahy                                                                                                    | Moje poznámky                       |  |  |  |
| 📄 Mám zájem o                                                                                                    | 🕡 Rodné město                       |  |  |  |
| 📄 Náboženské a politické názory                                                                                                    | Místo pobytu                        |  |  |  |
| 📝 Můj web                                                                                                    | 🔽 Vzdělání a zaměstnání             |  |  |  |
| Pokud jsem online                                                                                                    | Aktivity, zájmy a to, co se mi líbí |  |  |  |
| 👿 Moje aktualizace stavu                                                                                                    | Moje aktivity v aplikacích          |  |  |  |
| Moje fotky                                                                                                    |                                     |  |  |  |
| Nechcete-li, aby aplikace a weby měly přístup k dalším kategoriím informací (například seznamu přátel,<br>pohlaví nebo informacím nastaveným jako veřejné), můžete vypnout všechny aplikace platformy.<br>Pamatujte však, že sami neuvidíte žádné hry ani aplikace.                                                   |                                     |  |  |  |
|                                                                                                    | Uložit změny Storno                 |  |  |  |

#### Volba "Okamžité přizpůsobení"

Pokud nechcete, aby různé webové aplikace mohly využívat vaše informace z Facebooku automaticky (a bez vašeho vědomí), je zde možné **zrušit volbu** "*Umožnit okamžité přizpůsobení na partnerských webových stránkách*".

| Okamžité přizpůsobení | Uzavřeli jsme partnerství s několika weby, abychom vám mohli poskytovat skvělé a osobní zážitky<br>ihned po příchodu na webovou stránku, například okamžité spuštění přehrávání hudby, která se<br>vám libí, nebo zobrazení recenzí od vaších přátel. Aby vám tyto weby mohly nabídnout prostředí<br>šité na míru právě vám, mají tito partneři přístup pouze k veřejným údajům (například vašemu<br>jménu a profilovému obrázku) a dalším informacím, které jste nastavili jako veřejné. |
|-----------------------|----------------------------------------------------------------------------------------------------|
|                       | Při první návštěvě kterýchkoli z níže uvedených stránek se zobrazí upozornění a možnost deaktivovat funkci<br>okamžitého přizpůsobení:                                                                                                    |
|                       | Bing – sociální vyhledávač Pandora – hudba na míru TripAdvisor – sociální cestování Yele – míshri recenze přátel Rotten Tomatoes – filmové recenze přátel Cicker – televizní programy na míru Scrid – sociální čtení Docs – spolupráce při sdilení dokumentů Zvnga – společenské hry (War Commander a Battle Pirates) EA – společenské hry (SimCity Social)                                                                                                    |
|                       | Chcete-il deaktivovat funkci okamžitého přizpůsobení na všech partnerských stránkách, zrušte zaškrtnutí níže<br>uvedeného pole.                                                                                                    |
|                       | Umožnit okamžité přizpůsobení na partnerských webových stránkách.                                                                                                    |

#### Volba "Veřejné vyhledávání"

Pokud nechcete, aby vás bylo možné na Facebooku **najít**, ale také aby váš profil bylo možné najít přes **vyhledávače**, můžete tuto volbu ("Umožnit veřejné vyhledávání") zrušit. Pokud jste ale už nějakou dobu měli profil veřejný, bude ještě hodně dlouho k nalezení ve vyhledávačích.

| Veřejné vyhledávání |                                                                                                    |
|---------------------|----------------------------------------------------------------------------------------------------|
|                     | Možnost pro veřejné vyhledávání slouží k nastavení, zda mohou váš profil Timeline vyhledat různí lidé po zadání<br>vašeho jména do webového vyhledávače. Některé vyhledávače ukládají vyhledávané údaje do mezipaměti, a proto<br>mohou být vaše informace dostupné po určitou dobu i poté, co jste tuto funkci veřejného vyhledávání deaktivovali.<br>Zobrazit náhled |
|                     | 🖉 Umožnit veřejné vyhledávání                                                                                                    |

#### Volba "Omezení nastavení cílové skupiny uživatelů u minulých příspěvků"

Tato volba se vás bude týkat, pouze pokud už máte déle Facebook, přešli jste na TIMELINE a chcete **změnit** viditelnost **starších** příspěvků - plošně vezme vše staré a nastaví viditelnost pro "Přátelé".

| Omezte nastavení soukromí pro starší příspěvky na profilu Timeline                                                                                                    |                               |  |  |
|----------------------------------------------------------------------------------------------------|-------------------------------|--|--|
| Pomocí tohoto nástroje se obsah, který jste sdíleli s přáteli přátel či veřejně, omezí jen na okruh vašich přátel. Pamatujte: označené osoby a jejich přátelé mohou příslušné příspěvky rovněž zobrazit. |                               |  |  |
| Máte také možnost individuálně měnit pro své příspěvky cílovou skupinu uživatelů. Stačí přejít na<br>příspěvek, který chcete změnit, a vybrat jinou skupinu uživatelů.                                   |                               |  |  |
| Přečtěte si informace o změně starých příspěvků.                                                                                                    | Omezit staré příspěvky Zrušit |  |  |

Volba "Blokování osob a aplikací"

Zde najdete řadu voleb, které umožňují **blokovat** uživatele, aplikace a události. Jednak je zde možné **přidávat** na seznamy blokovaných, ale také případně ze seznamů odebírat.

Pokud si vytvoříte seznam (Lists) "Omezeno", můžete do něj přidávat přátele - těm se pak budou zobrazovat pouze informace, které vložíte jako **veřejné** - umožní vám to zůstat v "přátelském" vztahu s někým, koho mezi přáteli částečně nechcete (ale nemůžete ho z nějakého důvodu vyhodit).

Lidí (a přátele) můžete **zablokovat** - buď jménem, nebo mailovou adresou - lidé na tomto seznamu vás **přestanou vidět**, vy je **také přestanete vidět**. Nebudou vás moci ani na Facebooku najít. Nesetkáte se ani na Stránkách, ale setkat se můžete v Aplikacích nebo Skupinách.

Zablokovat **pozvánky do aplikací** můžete provést u konkrétního člověka - hodí se to když vám někdo například pořád posílá pozvánky do nějaké hry a vy ji hrát nechcete. Nemusíte blokovat člověka ani aplikaci, pouze se zbavíte pozvánek.

Zablokovat **pozvánky na události** také můžete provést u konkrétního člověka - třeba takového, který vás tím obtěžuje.

Zablokování **aplikace** vám zajistí, že vás nikdo nebude moci obtěžovat z konkrétní aplikace, ale také to, že tato aplikace **nebude mít přístup k vašim informacím**.

| <ul> <li>Zpět na nastavení soukron</li> </ul>                                                | ſ                                                                                                    |
|----------------------------------------------------------------------------------------------|----------------------------------------------------------------------------------------------------|
| Přidání přátel do seznamu<br>Omezeno                                                         | Přidáte-il přítele do seznamu Omezeno, zobrazí se mu pouze informace a příspěvky, které nastavíte jako veřejné.<br>Facebook vaše přátele neupozorní na to, že byli přidáni do seznamu Omezeno. Upravit seznam.                                                                                                    |
| Zablokovat uživatele                                                                         | Jakmile někoho zablokujete, tato osoba již pak nadále nebude vaším přítelem na Facebooku ani s vámi nebude mo<br>komunikovat (kromě aplikací a her, které oba používáte, nebo skupin, v nichž jste oba členy).                                                                                                    |
|                                                                                              | Jméno: Zablokovat                                                                                                    |
|                                                                                              | E-mail: Zablokovat                                                                                                    |
|                                                                                              | Do seznamu blokovaných jste nikoho nepřidali.                                                                                                    |
|                                                                                              |                                                                                                    |
| Zablokovat pozvánky<br>aplikací                                                              | Po zablokování pozvánek aplikací od nějakého přítele budou všechny budoucí žádosti aplikace od tohoto přítele<br>automaticky ignorovány. Chcete-i: zablokovat pozvánky od konkrétního přítele, klikněte na odkaz "Ignorovat<br>všechny pozvánky od tohoto přítele", který se nachází pod nejnovější žádostí.                                                                                                    |
| Zablokovat pozvánky<br>aplikací                                                              | Po zablokování pozvánek aplikací od nějakého přítele budou všechny budoucí žádosti aplikace od tohoto přítele<br>automaticky ignorovány. Chcete-i zablokovat pozvánky od konkrétního přítele, klikněte na odkaz "Ignorovat<br>všechny pozvánky od tohoto přítele", který se nachází pod nejnovější žádostí.<br>Blokovat pozvánky od<br>uživatele:                                                                                                    |
| Zablokovat pozvánky<br>aplikací<br>Zablokovat pozvánky na<br>události                        | Po zablokování pozvánek aplikací od nějakého přitele budou všechny budoucí žádosti aplikace od tohoto přitele<br>automaticky ignorovány. Chcete-i zablokovat pozvánky od konkrétniho přitele, kliiněte na odkaz "Ignorovat<br>všechny pozvánky od tohoto přitele", který se nachází pod nejnovější žádostí.<br>Blokovat pozvánky od<br>uživatele:<br>Poté, co zablokujete pozvánky od určité osoby, budou veškeré budoucí pozvánky od daného člověka automaticky<br>ignorovány.                                                                                                    |
| Zablokovat pozvánky<br>aplikací<br>Zablokovat pozvánky na<br>události                        | Po zablokování pozvánek aplikací od nějakého přítele budou všechny budoucí žádosti aplikace od tohoto přítele<br>automaticky ignorovány. Chcete-li zablokovat pozvánky od konkrétního přítele, kilkněte na odkaz "Ignorovat<br>všechny pozvánky od tohoto přítele", který se nachází pod nejnovější žádosti.<br><b>Blokovat pozvánky od</b> Zadejte jméno přítele… Poté, co zablokujete pozvánky od určité osoby, budou veškeré budoucí pozvánky od daného člověka automaticky<br>ignorovány. Blokovat pozvánky od: Zadejte jméno přítele…                                                                                                    |
| Zablokovat pozvánky<br>aplikací<br>Zablokovat pozvánky na<br>události<br>Zablokovat aplikace | Po zablokování pozvánek aplikací od nějakého přitele budou všechny budoucí žádosti aplikace od tohoto přitele<br>automaticky ignorovány. Chcete-li zablokovat pozvánky od konkrétního přitele, kilkněte na odkaz "Ignorovat<br>všechny pozvánky od tohoto přitele", který se nachází pod nejnovější žádosti.<br><b>Blokovat pozvánky od</b> Zadejte jméno přítele… Poté, co zablokujete pozvánky od určité osoby, budou veškeré budoucí pozvánky od daného člověka automaticky<br>ignorovány. Blokovat pozvánky od: Zadejte jméno přítele… Když zablokujete aplikaci, nebude vás již moci kontaktovat nebo sbírat vaše neveřejné informace na Facebooku.<br>Přečtěte si další informace. |

# Nastavení dostupná přímo na vašem profilu

Řada velmi důležitých nastavení je dostupná přímo na vašem profilu - na ten přejdete kliknutím na vše jméno v horní modré liště.

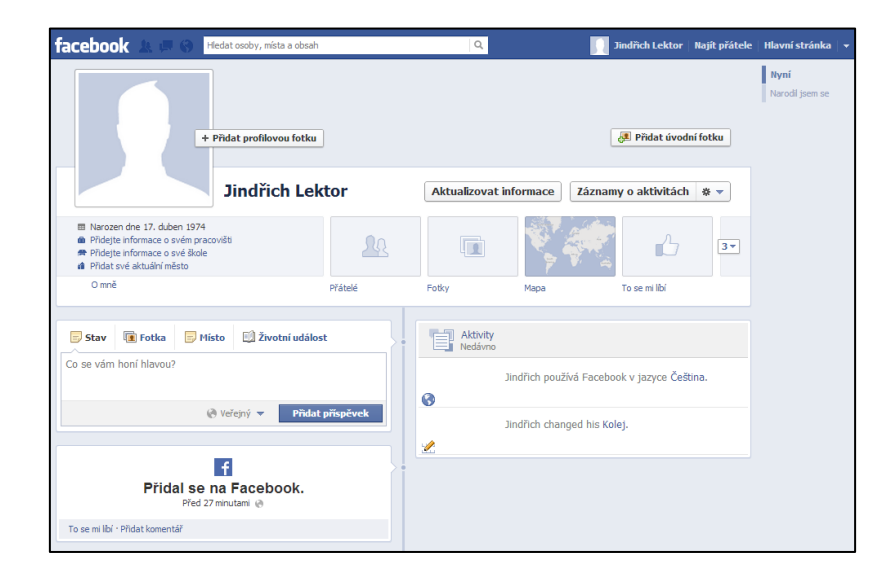

# Profilová fotografie a Úvodní fotografie

Profilová fotografie je **vždy** veřejná a není ji možné skrýt. Pokud nechcete aby bylo vidět jak vypadáte, máte jedinou možnost - nenahrávat na Facebook svoji fotografii. Nechte si profilovou fotografii prázdnou, nebo si tam nahrajte cokoliv jiného. Veřejná a vždy viditelná je i **úvodní fotka**.

# Informace dostupné v "O mně"

Přes "O mně" (ale také přes "Aktualizovat informace") je možné se dostat ke všem informacím, které jsou součástí vašeho profilu na Facebooku - řada z nich může mít podobu až **osobních informací** a vždy platí, že je **nemusíte uvádět**. Pokud nechcete, aby se je někdo mohl dozvědět, prostě je na Facebook nevkládejte. U skoro všech vložených informací je možné nastavit "viditelnost" - tak jak tomu je možné i jinde. Určit tedy **kdo** uvidí danou informací.

**Práce a vzdělání** - Facebook vždy bude chtít vědět, kam jste chodili do školy (střední a vysoká) a kde pracujete (a kde jste pracovali). Je pouze na vás, zda tyto informace vyplníte. A jakou jim nastavíte viditelnost - počáteční nastavení je "Veřejné".

| 🛑 Práce a vzdělání                     | Ukončit úpravy                                                                            |
|----------------------------------------|-------------------------------------------------------------------------------------------|
| Kde pracujete?                         | <b>⊗ ▼</b>                                                                                |
| Na které vysoké škole jste studovali?  | <ul> <li>Veřejný</li> <li>Přátelé</li> <li>Pouze já</li> <li>Vlastní nastavení</li> </ul> |
| Na které střední škole jste studovali? | 🙀 Blízcí přátelé<br>🚮 Rodina<br>Zobrazte všechny seznamy                                  |

**Bydliště** - Facebook bude hodně tlačit na to, abyste mu řekli, kde bydlíte (a kde jste narodili). Potřebuje to hlavně pro cílení reklamy, ale je opět na vás, zda mu tyto informace sdělíte. Nezapomeňte, na Facebook v žádném případě nepatří přesná adresa vašeho bydliště. V obou případech je opět počáteční nastavení "Veřejné" - zde je více než vhodné změnit vše na alespoň "Přátelé".

| 🙎 Bydliště |                                       | / Upravit      |
|------------|---------------------------------------|----------------|
| 2          | Současné<br>bydliště:<br>Rodné město: | 0 <del>-</del> |
| 2          | Přidejte své rodné město              | Uložit Zrušit  |

**Vztahy a rodina** - zde můžete vyplnit rodinný stav a zadat jména a příjmení rodinných příslušníků (všech různorodých). Pamatujte, že opět jde zde výchozí nastavení "Veřejné" a je více než vhodné to omezit alespoň na "Přátele" - pokud už se rozhodnete toto jakkoliv vyplňovat. Je dobré vědět, že pokud si někoho přidáte jako rodinného příslušníka, musí to dotyčný **schválit** (pokud má účet na Facebooku, samozřejmě).

| Vztahy a      | rodina                      |                     | 🖋 Uprav |
|---------------|-----------------------------|---------------------|---------|
| Rodinný stav: | ×                           |                     | 0 -     |
| Rodina:       |                             | Choose Relationsl 💌 | - 0-    |
|               | Přidat dalšího člena rodiny |                     |         |
|               |                             | Uloži               | t Zruši |

**Informace o Vás** - je pouze **textové políčko**, do které můžete napsat jakékoliv povídání o vás. Opět je možné nastavit viditelnost, počáteční nastavení je "Veřejné".

**Základní informace** - obsahují poměrně hodně osobních údajů. U řady z nich je vhodné je na profilu nezobrazovat a správně nastavit omezenou viditelnost. Pokud už je tedy budete vyplňovat.

**Pohlaví** je nutné vybrat, ale je možné ho skrýt. Samozřejmě, pokud bude pohlaví vidět z vaší fotografie či jména, tak to postrádá smysl.

**Datum narození** je také povinný údaj, který jste **museli** vyplnit. Počáteční nastavení má jako "Přátelé přátel", můžete ale zvážit omezení na "Přátelé". A můžete si vybrat, jestli se datum narození zobrazuje na profilu - celé, bez uvedení roku nebo vůbec.

**Mám zájem o, Jazyky, Vyznání, Politické názory** vyplňovat nemusíte, první dvě mají počáteční stav "Veřejné", druhé "Přátelé přátel" - opět je případně vhodné nastavit alespoň na "Přátelé"

**Rodinný stav** je tentýž jako v předchozí volbě a počáteční nastavení je "Veřejné", doporučit lze ponížení na alespoň "Přátelé". Případně ignorovat a nevyplňovat.

| Jsem:                       | Muž 💽                                          |                |
|-----------------------------|------------------------------------------------|----------------|
| Datum narození:             | 17 💌 duben 💌 1974 💌                            | * -            |
|                             | Na profilu Timeline zobrazit celé datum méhc 💌 |                |
| Mám zájem o:                | Zeny Muži                                      | @ -            |
| Rodinný stav:               |                                                | @ -            |
| Jazyky:                     |                                                | Ø <del>-</del> |
| Vyznání:<br>Popis:          | Jaké je vaše náboženské vyznání?               | * ◄            |
|                             | <i>h</i>                                       |                |
| Politické názory:<br>Popis: | Jaké je vaše politické smýšlení?               | * -            |
|                             |                                                | Uložit Zrušit  |

Kontaktní údaje - jsou zcela určitě velmi důležité informace a o to více je vhodné je správně nastavit.

**E-maily** jsou v počátečním nastavení pouze pro "Přátele" a je to rozumné nastavení. **Primární** e-mail je na Timeline skryt, místo něj tam Facebook vnucuje vlastní @facebook.com mail - ten je mimochodem zcela zbytečné jakkoliv skrývat, protože je stejný jako adresa vašeho profilu na Facebooku.

**Mobilní telefon** a **Ostatní telefony** jsou v počátečním nastavení viditelné pro "Přátele" a jde o rozumné nastavení.

**Přezdívky pro IM** jsou případné adresy/jména pro Skype, ICQ, Google Talk a další programy s počáteční viditelností pro "Přátelé".

Adresa, Město, PSČ a Čtvrť jsou typicky údaj, který Facebook rozhodně nepotřebuje vědět - počáteční nastavení je "Přátelé".

**Web** jsou adresy jakýchkoliv webů, se kterými máte něco společného. Počáteční nastavení je "Veřejné" a může jít o vhodné nastavení - ale můžete ponížit na "Přátele". Pokud tedy vůbec budete vyplňovat.

| E-maily:                            | jindrichlektor@<br>jindrich.lektor@facebook.com<br>Přidat / odebrat e-maily | ▼ 0 ▼ <u>想</u><br>▼ 0 ▼ <u>想</u> |
|-------------------------------------|-----------------------------------------------------------------------------|----------------------------------|
| Mobilní telefony:                   | Česká republika (+420) 💌<br>Přidat další telefonní číslo                    | <u>k</u> -                       |
| Ostatní telefony:                   | Zaměstnání 💽 Česká republika (+420) 💽<br>Přidat další telefonní číslo       | <u>k</u> -                       |
| Přezdívky pro IM:                   | Přidat další přezdívku                                                      | <u>k</u> -                       |
| Adresa:<br>Město:<br>PSČ:<br>Čtvrť: |                                                                             | <u>k</u> -                       |
| Web:                                |                                                                             | Ø <del>~</del>                   |
| Sítě:                               | Upravit                                                                     | Uložit Zrušit                    |

# Co se vám na Facebooku líbí

Přes "To se mi líbí" bude možné vidět, co se vám líbí - jednak to budete moci ručně vyplnit, ale přehled bude také vznikat tím, jaké Stránky se vám budou na Facebooku líbit (kde se stanete fanouškem). Počáteční nastavení těchto informací je "Veřejné". A možná to budete chtít změnit na "Přátelé".

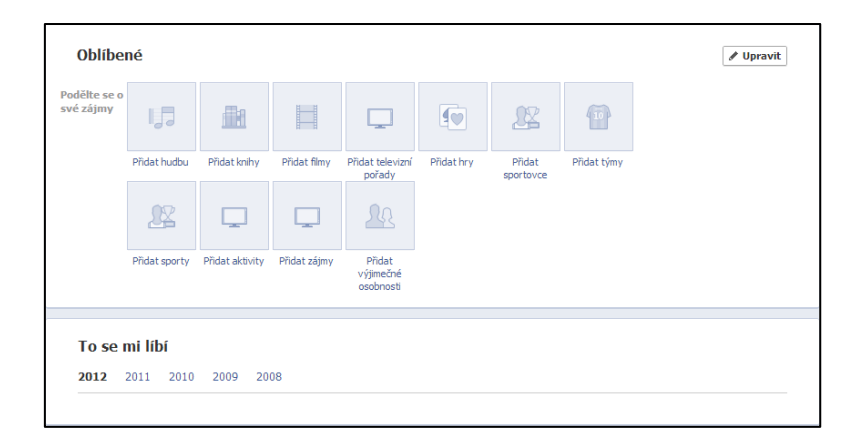

# Další tipy a triky

# Vkládání příspěvků na Facebook

V okamžiku kdy cokoliv vkládáte na Facebook, tak je možné zvolitm **kdo bude moci příspěvek vidět** - stačí použít volbu vedle "Přidat příspěvek". Počáteční nastavení je takové, že vše co vkládáte je určeno pouze pro "Přátele". Nenechte se příliš zmást tím, že se takto zveřejněné informace nemohou dostat k někomu jinému - stačí když to vaši "přátelé" nasdílí dál.

Mimo základního členění "Veřejný" (kdokoliv, kdo navštíví Facebook), "Přátelé", "Pouze já" je možné přes Vlastní nastavení ještě omezit "Přátelé označených osob" a psát ještě pro "Přátele přátel" (zahrnuje to jak přátele, tak jejich přátele).

**TIP**: Pokud si nechcete příliš lámat hlavu se soukromím, můžete používat Facebook jako zcela veřejný profil. Prostě vše co nahrajete a zveřejníte mít jako "Veřejné". A podle toho se také řídit - na Facebooku dávat opravdu jen a pouze věci, které jsou veřejné.

Pokud budete chtít, tak pomocí Vlastního nastavení také můžete psát pro **konkrétní lidi**, případně naopak před konkrétními lidmi skrýt. A ve spodní části výběrového prvku jsou uváděny **seznamy** (Lists) - ty si můžete na Facebooku vytvářet třeba právě proto, abyste mohli určité příspěvky psát pouze konkrétní skupině lidí.

| Stav            | 💽 Fotka 📄 Místo 🗐 Ž      | ivotní událost   |
|-----------------|--------------------------|------------------|
| Co se vám h     | ioní hlavou?             |                  |
|                 |                          |                  |
|                 | 💄 Přátelé 🔻              | Přidat příspěvek |
|                 | 🚷 Veřejný                |                  |
|                 | 🗸 🕌 Přátelé              |                  |
|                 | Pouze já                 |                  |
|                 | Vlastní nastavení        | ook.             |
|                 | 🙀 Blízcí přátelé         |                  |
| To se mi líbí • | 🚮 Rodina                 |                  |
|                 | Zobrazte všechny seznamy |                  |

# Vytváření a správa Seznamů

K vytváření a správě Seznamů se dostanete přes hlavní stránku Facebooku (klikněte na "Facebook" vlevo v horní liště) - v levém sloupci jsou pod nadpisem "PŘÁTELÉ" vidět některé již vytvořené seznamy - "Blízcí přátelé" a "Rodina", ale Facebook vám vytvořil ještě "Známí" a "Omezeno" - stačí kliknout na "DALŠÍ" a dostanete se do správy seznamů www.facebook.com/bookmarks/lists

| facebook 💩 💷 🗞 🖪                                                                                                    | ledat osoby, místa a obsah             | Q                                        | Jindřich Lektor   Najít přátele   Hlavní stránka                                                                     |
|----------------------------------------------------------------------------------------------------|----------------------------------------|------------------------------------------|----------------------------------------------------------------------------------------------------|
| Jindřich Lektor                                                                                                    | ledat osoby, mista a obsah             | vžit otázku                              | Jindřich Lektor Rajit přátele Hiavni stranka<br>Vyhledat další přátele<br>Jindřich, vyzkoušejte vyhledávač<br>přátel |
| Vybrané příspěvky                                                                                                    |                                        | 🏦 Přátelé 🔻 🏻 Přida                      | Hat přispěvek<br>SEŘADIT - Najděte si své přátele sna<br>pomocí automatického<br>vyhledávače přátel.                 |
| Majît přátele           PŘÁTELÉ                                                                                                    | Nelze zobrazit žádné další příspěvky.  |                                          | Váše-mail<br>Hesio ke-mailu                                                                                          |
| Rodna     Blizci přátelé       Rodna     Blizci přátelé       StRANKY     Blizci přátelé       StRANKY     Blizci přátelé       Brancis     Blizci přátelé       Strankov     Blizci přátelé       Brancis     Blizci přátelé       Brancis     Blizci přátelé       Brancis     Blizci přátelé       Brancis     Blizci přátelé       Brancis     Blizci přátelé       Brancis     Blizci přátelé       Brancis     Blizci přátelé       Brancis     Blizci přátelé       Johany     Johany       Johany     Johany |                                        |                                          | Facebook © 2012<br>Češtna * Soukromi * Podminky použiti * Soukr<br>cookie * Dalži +                                  |
| Q Přátelé na chatu                                                                                                    | racebook © 2012 - Češtna O Facebooku - | Vytvořit reklamu - Vytvořit stránku - Vý | ývojší - Karléra - Soukromí - Soubory cookie - Podminky použití - Népov                                              |

# Podívejte se, jak váš profil vidí někdo jiný

Na vašem profilu je pod úvodní fotkou "ozubené" kolečko, ve kterém najdete možnost "Zobrazit jako ..." - pomocí ní se můžete podívat, jak vidí váš profil (a vaše informace) někdo cizí. A také jak je vidět pro někoho kdo není ve vašich přátelích. Můžete si tak otestovat, jestli se správně projevují změny, které jste udělali.

| + Přidat profilovou fotku                                                                                                    |         |                   |                | 👼 Přidat úvodní fotku        |
|----------------------------------------------------------------------------------------------------|---------|-------------------|----------------|------------------------------|
| Jindřich Lek                                                                                                    | tor     | Aktualizovat info | Záznar<br>Zóbr | ny o aktivitách 🛛 * 👻        |
| Narozen dne 17. duben 1974     Přidejte informace o svém pracovišti     Přidejte informace o své škole     Přidat své aktuální město | 20      |                   | Pilde          | jte si na své stránky štítek |
| O mně                                                                                                    | Přátelé | Fotky             | Мара           | To se mi libí                |

# Nahlašování závadného obsahu, spamu, řešení problémů s "přáteli"

Pokud narazíte na Facebooku na obsah který na svém profilu nechcete vidět, máte několik možností jak se ho "zbavit". Autora příspěvků si můžete "Skrýt" a přestat ho tak vidět. Pokud jde o **Stránku**, tak můžete přestat být fanouškem. Pokud jde o **přátele**, můžete přestat být přátele, případně si je přidat na Seznam "Omezeno".

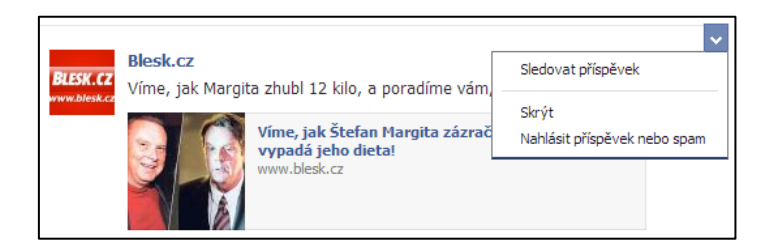

Pokud je obsah závadný, ať už jde o spam nebo něco problematického, můžete takovýto příspěvek **nahlásit** - pamatujte ale, že Facebook nic řešit nebude. Jedině pokud by se sešlo **velké množství** nahlášení, tak teprve poté by byl **automatem** aktivován systém, který daného

uživatele může zablokovat, případně mu zrušit účet na Facebooku. Ale protože Facebook nemá žádné české zastoupení, ani nikoho kdo by uměl česky, je vše ještě více komplikované.

Pokud budete mít na Facebooku s nějaký člověkem nějaké skutečné problémy, nezapomeňte, že nejvhodnější řešení je, takového člověka **zablokovat**. Snadno to jde udělat přímo na profilu tohoto člověka - ovládací prvek s ozubeným kolečkem nabízí možnost "Nahlásit/zablokovat".

|                             | Jindřich Lektor                                     | +1 Přidat do přátel ಾ Přihk               | ásit odběr 🛛 Zpráva 🛛 🛪 🔻                      |
|-----------------------------|-----------------------------------------------------|-------------------------------------------|------------------------------------------------|
| o" Muž                      |                                                     |                                           | Přidat do seznamů zájmů<br>Nahlásit/zablokovat |
| 0 mně                       |                                                     |                                           | Fotky                                          |
| Znáte uživatele Jindřich? i | Pokud uživatele Jindřich znáte, pošlete mu žádost c | přátelství nebo zprávu. Můžete také přihl | ásit odběr jeho veřejných příspěvků.           |
| informace ơ<br>Muž          |                                                     |                                           |                                                |

# Odstraňte z profilu prvky, co tam nepatří

Na vašem profilu (Timeline) je na počátku mnoho "zbytečných" věcí - řadu z nich můžete snadno odebrat. Patří mezi to i osm počátečních prvků, které jsou vidět jako čtveřice menších rámečků pod úvodní fotkou. Klikněte na šipku vpravo vedle těchto čtyř prvků - rozbalí se vám kompletní přehled.

Pak už stačí najet myší do **pravého horního rohu** každého prvku a můžete s nimi manipulovat. Odebrat z oblíbených, prohodit je s jinými prvky. Jediné co **nejde** odstranit, jsou "Přátelé" a "Fotky". Můžete si sem nové prvky i přidat - neobsazené rámečky mají v pravém horním rohu "+". Přidat budete ale moci něco až poté, co si aktivujete Aplikaci, která umožňuje přidání přímo na profil Timeline.

| + Přidat profilovou fotku<br>Jindřich Lek                                                                                                    | tor           | Aktualizovat | informace Záznar                                                                    | ्रेष्ट्री Přidat úvodn<br>my o aktivitách | í fotku<br>* • |
|----------------------------------------------------------------------------------------------------|---------------|--------------|-------------------------------------------------------------------------------------|-------------------------------------------|----------------|
| Narozen dne 17. duben 1974 Pridetje informace o svém pracovišti Pridetje informace o svém pracovišti Pridet informace o své škole Pridet své aktuální město O mně | An Přátelé    | Fotky        | Prohodit pozici s:<br>To se mi lbí<br>Proznámky<br>Události<br>Odběratelé<br>Odběry | C To se mi lbí                            |                |
|                                                                                                    | 2. Odběratelé | Odběry       | Odebrat z oblibených                                                                | Poznámky                                  | +              |

Odstranit možná budete chtít i některé rámečky v **pravém sloupci** profilu - postupem času sem bude Facebook umisťovat další rámečky, některé z nich tam umísti aplikace, které jste začali používat. I v tomto případě platí, že když najedete kurzorem myši do pravého horního rohu rámečku, objeví se možnost ovládání.

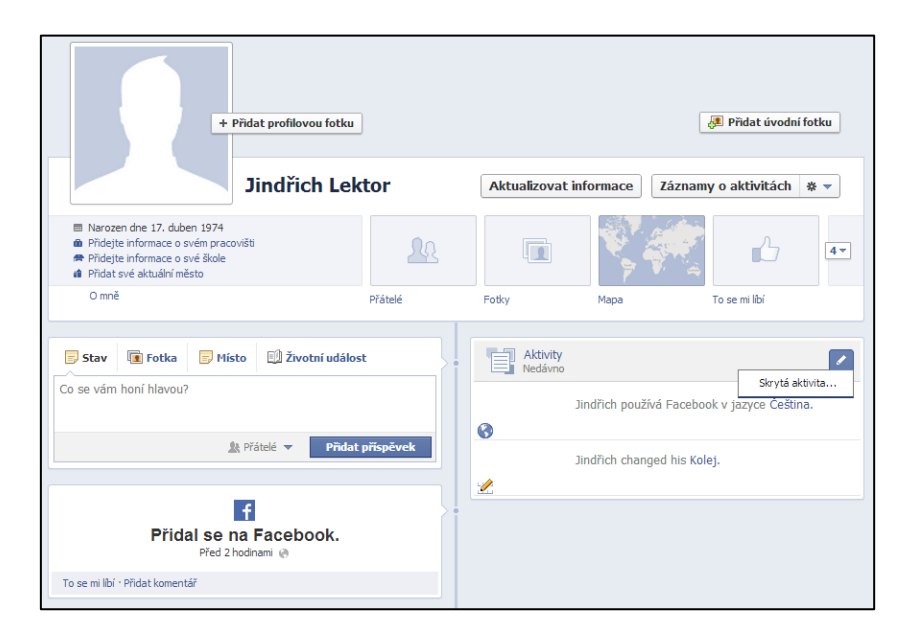

# Pokud budete nahrávat fotky s GPS informací, bude vznikat mapa

Měli byste vědět, že součástí vašeho profilu je vždy **Mapa** - ta je v čerstvě založeném účtu dostupná přímo z Timeline pomocí jedné z voleb. A ačkoliv můžete Mapu odtud odstranit, bude stejně vždy dostupná (jako <u>www.facebook.com/vas.profil/map</u>) a budou se na ní automaticky objevovat všechny fotografie, které jste nahráli včetně GPS informací (tedy místa kde byly fotky pořízeny).

Pokud nechcete, aby tyto informace o vás byly dostupné, nenahrávejte na Facebook fotografie s určením polohy. A samozřejmě je vhodné, aby nahrávané fotografie měly omezenou viditelnost.

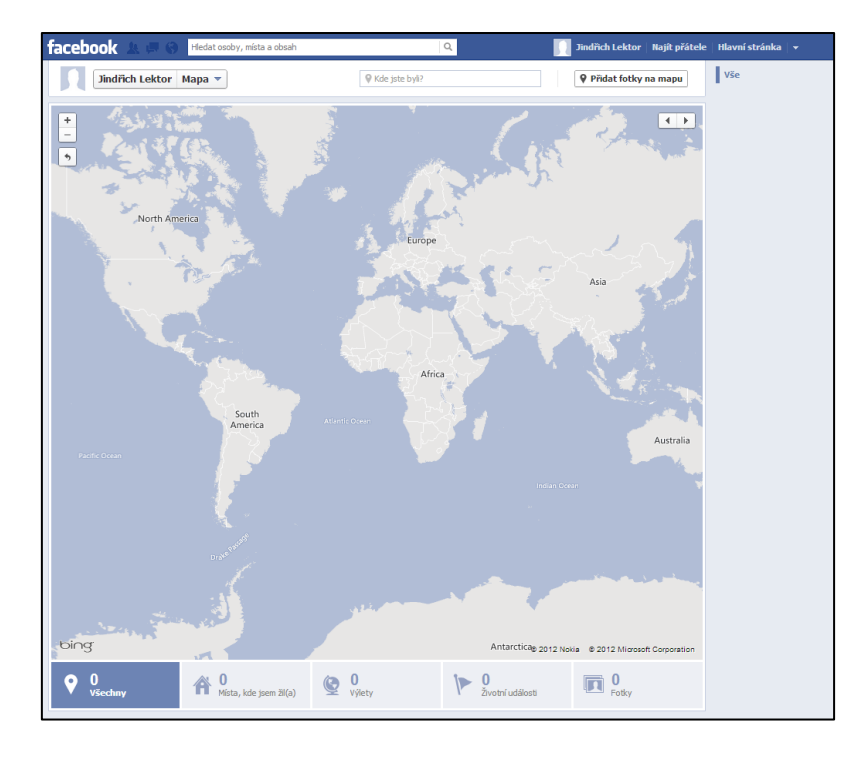

# Facebooku nikdy nedávejte hesla k vašim poštovním schránkám

Pokud si budete zakládat účet na Facebooku, prvním krokem po vyplnění základních údajů bude možnost "najít přátele, kteří jsou již na Facebooku". Vyhledávač přátel ("Friend Finder") je dlouhodobě jednou z velmi kontroverzních funkcí Facebooku. Hlavně proto, že mu musíte dát **přihlašovací údaje** ke svým e-mailovým schránkám.

Doporučení pro vyhledávač přátel na Facebooku je jasné - v žádném případě mu heslo ke svým mailovým schránkám nedávejte. Nedávejte mu samozřejmě ani heslo k čemukoliv jinému. Facebook si tato hesla **zapamatuje** a nebudete mít žádnou možnost tomu zabránit - a v uplynulých letech se již mnohokrát stalo, že je opakovaně použil k vyhledání vašich přátel. Získá tak kompletní přístup k vaší elektronické poště - a není vůbec známo, zda se omezí pouze na stažení kompletní "databáze" vašich kontaktů.

| Krok 1<br>Najděte své přátele Inf                                                                                                    | rok 2 Krok 3<br>formace na profilu Profilový obrázek |                      |
|----------------------------------------------------------------------------------------------------|------------------------------------------------------|----------------------|
| Jsou již vaši přátelé na Facebooku?<br>Celá řada vašich přátel na Facebooku už možná je. Prohledání e-mailového účtu představuje nejrychlejší způsob, jak své<br>přátele na Facebooku najit. Podívejte se, jak to funguje.<br>Seznam |                                                      |                      |
| Heslo k e-mailu:                                                                                                    | Najít přátele<br>Podívejte se, jak to funguje.       |                      |
| Skype                                                                                                    |                                                      | Najít přátele        |
| EmailSeznam                                                                                                    |                                                      | Najít přátele        |
| 🦾 Jiná e-mailová s                                                                                                    | služba                                               | Najít přátele        |
|                                                                                                    |                                                      | Přeskočit tento krok |

Pokud snad nevěříte tomu, že by Facebook informace uložil a kdykoliv později používal, tak si stačí přečíst informaci o tom, jak Vyhledávač přátel funguje.

Facebook nebude e-mailové adresy, které naimportujete, s nikým sdílet, ale uloží je, a může je později využít k vytváření návrhů na přátelství pro vás a další uživatele. V závislosti na poskytovateli e-mailových služeb mohou být naimportovány adresy ze seznamu kontaktů i z poštovních složek. Kontakty byste měli importovat pouze z účtů, které jsou určeny pro osobní použití.

Naimportované kontakty můžete kdykoli spravovat na stránce facebook.com/invite\_history.php.

Pokud se přístupu k poště neobáváte a tuto službu chcete použít, tak je ještě možné jít cestou toho, že po použití Vyhledávače přátel si prostě heslo k mailové schránce změníte.

Na výše zmíněné adrese <u>facebook.com/invite\_history.php</u> jinak skutečně můžete zjistit, které e-mailové adresy Facebook získal a které použil k poslání **pozvánky** (nezapomeňte, že Facebook velmi ochotně pošle spam na všechny maily, které mu tímto způsobem poskytnete). Na konci případného seznamu najdete možnost pro odstranění všech kontaktů. Je potřeba ale vědět, že skutečné smazání není nijak zaručeno.